## DAIMLER TRUCK

## Registrierung für das Daimler Truck Supplier Portal

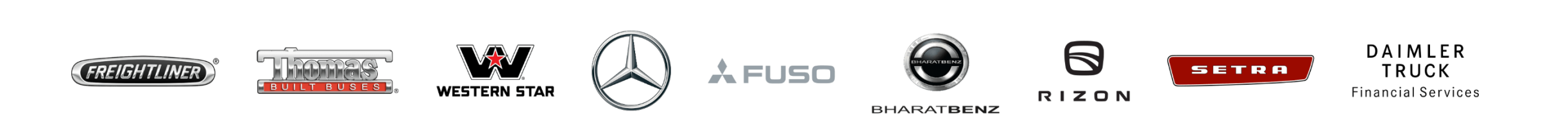

## **Schritt 1:** Öffnen Sie das Daimler Truck Supplier Portal (URL: <u>https://supplier.daimlertruck.com</u>)

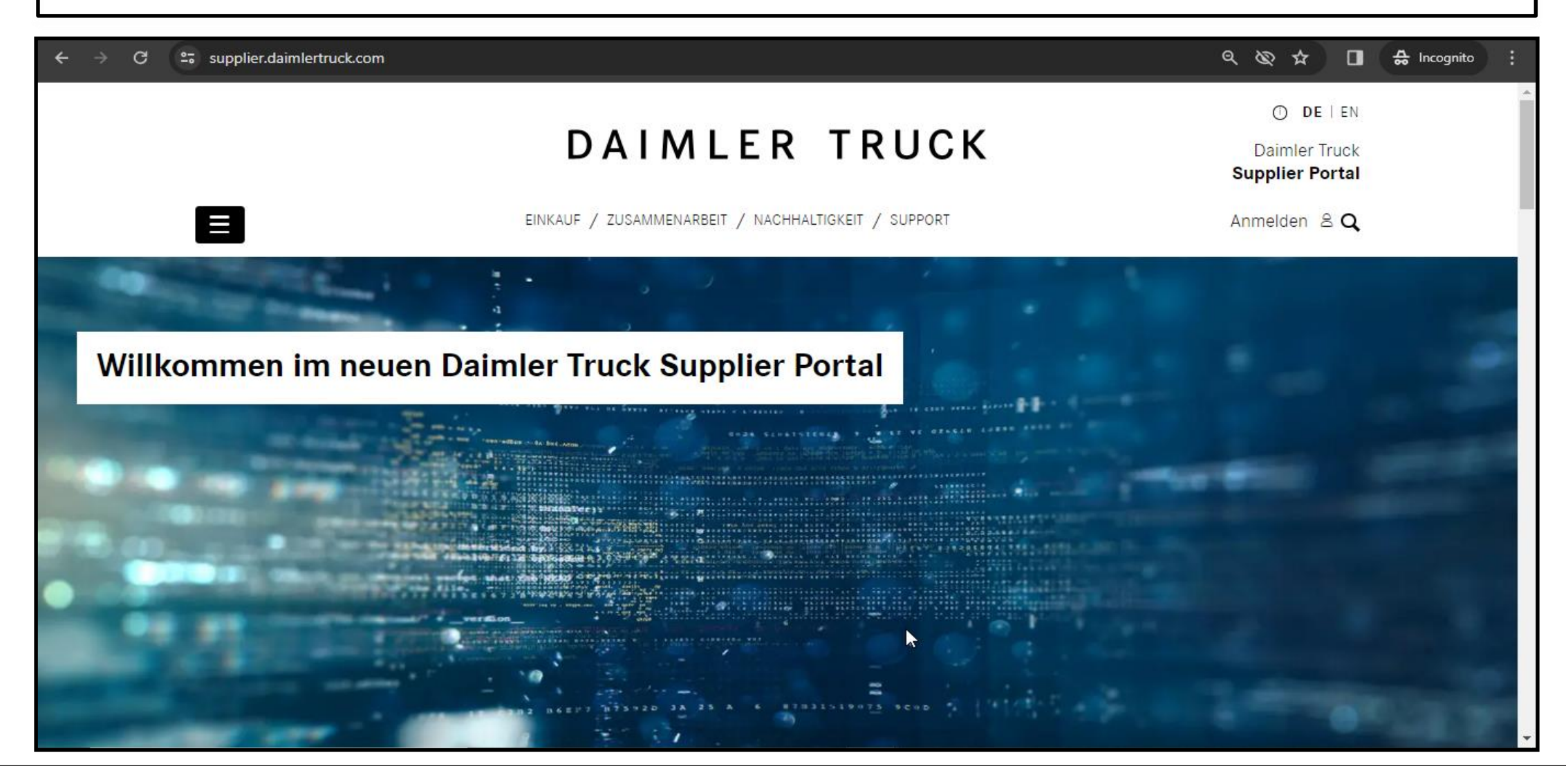

Schritt 2: Nach dem Aufrufen der Daimler Truck Supplier Portal Landing Page klicken Sie auf "Avatar" gefolgt von "Jetzt Registrieren"

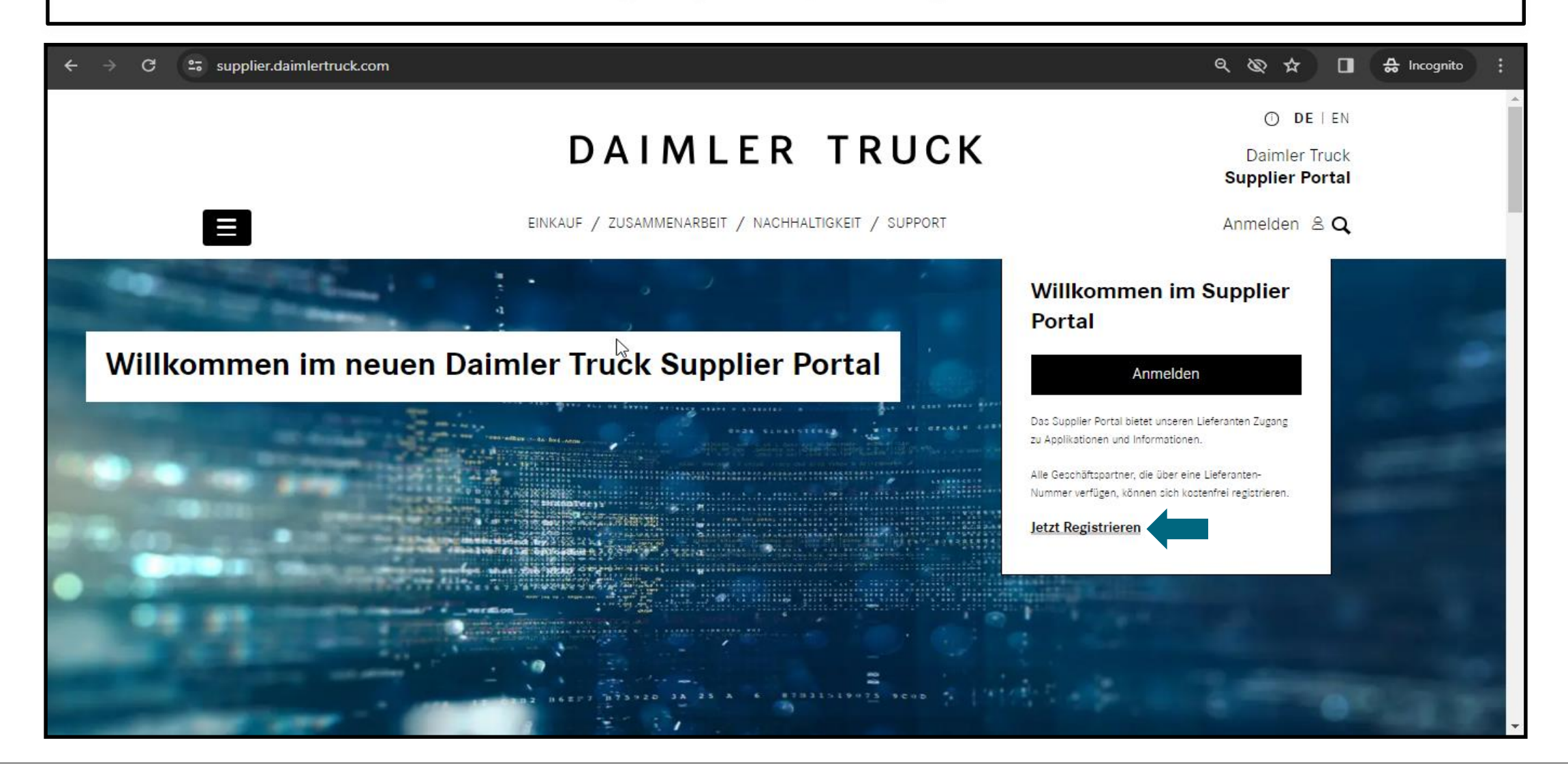

Schritt 3: Bitte geben Sie die Ihre "Lieferantnnummer" ein und klicken Sie auf "Weiter" supplier.daimlertruck.com/registrieren 9 8 4 🔲 🚓 Incognito C ------ORGANISATION PERSONENBEZOGENE DATEN ZUSAMMENFASSUNG BESTÄTIGUNG Benutzerregistrierung 2 **Organisations-ID eingeben** Bitte geben Sie die eindeutige Identifikationsnummer Ihrer Organisation in das Feld unten ein. Diese ID wird normalerweise von Ihrer Organisation bereitgestellt und dient zu Verifizierungszwecken. Lieferantennummer Weiter

## Schritt 4: Bitte geben Sie Ihre persönlichen Daten und Kontaktinformationen ein und klicken Sie auf "Weiter"

| ← → C = supplier.dair | mlertruck.com/registrieren?tx_dtdtsp_pi7%5Baction%5D=userData&tx_dtdtsp_pi7%5Bcontroller%5D=Registration&cHash=408581bc7 🔍 🔌 🏚 🖬 🚓 Incognito 🔅 |
|-----------------------|----------------------------------------------------------------------------------------------------|
|                       | Persönliche Informationen                                                                                                    |
| 2                     | Ihre persönlichen Informationen sind ein wesentlicher Bestandteil Ihrer Identität und Privatsphäre.                                            |
|                       | Anrede Name Nachname                                                                                                    |
|                       | Berufsbezeichnung<br>Keine Auswahl ~                                                                                                    |
|                       | Kontaktinformationen                                                                                                    |
|                       | 5 Mall Adares                                                                                                    |
|                       |                                                                                                    |
|                       | Mobiltelefonnummer Bevorzugte Sprache                                                                                                    |
|                       | Zurück Weiter                                                                                                    |

| Schritt 5: Bitte überprüfen Sie die Registrierungsübersicht und klicken Sie auf "Weiter" |                                                                                                    |  |  |  |
|------------------------------------------------------------------------------------------|----------------------------------------------------------------------------------------------------|--|--|--|
| ← → C ≌ supplier.daiml                                                                   | lertruck.com/registrieren?tx_dtdtsp_pi7%5Baction%5D=summary&tx_dtdtsp_pi7%5Bcontroller%5D=Registration&cHash=06be3cfcd 🔍 🔌 🎝 🖬 🖨 Incognito 🗄 |  |  |  |
|                                                                                          | Benutzerregistrierung                                                                                                    |  |  |  |
|                                                                                          | Title                                                                                                    |  |  |  |
|                                                                                          | Here is the summary of your data.                                                                                                    |  |  |  |
|                                                                                          | Ogranisation-ID:                                                                                                    |  |  |  |
|                                                                                          | First name: Last name:                                                                                                    |  |  |  |
|                                                                                          | E-mail:<br>Phone: Makila phone:                                                                                                    |  |  |  |
|                                                                                          | Preferred language: en                                                                                                    |  |  |  |
|                                                                                          | Informationen zur Verarbeitung personenbezogener Daten von Lieferanten finden Sie <u>hier.</u>                                               |  |  |  |
|                                                                                          | Zurück Weiter                                                                                                    |  |  |  |

**Schritt 6:** Nach erfolgreichem Abschluss des Registrierungsprozesses erscheint eine Bestätigungsseite. Sie erhalten eine E-Mail mit den Details zu Ihrem User, nachdem Ihr Antrag vom Portalmanager über Alice genehmigt wurde.

| ← → G | supplier.daimlertruck.com/registrieren?tx_dtdtsp_pi7%5Baction%5D=create&tx_dtdtsp_pi7%5Bcontroller%5D=Registration&cHash=8d9592ad07b 🍳 🗞        | 🗞 🕁 🔲 🖨 Incognito 🚦 |
|-------|----------------------------------------------------------------------------------------------------|---------------------|
|       | O DE LEN<br>DAIMLER TRUCK Daimler Truck                                                                                                    | ·                   |
|       | Supplier Portal                                                                                                    |                     |
|       | EINKAUF / ZUSAMMENARBEIT / NACHHALTIGKEIT / SUPPORT Anmelden & Q                                                                                |                     |
|       | ORGANISATION PERSONENBEZOGENE DATEN ZUSAMMENFASSUNG BESTÄTIGUNG   Benutzerregistrierungg Registrierung erfolgreich Ibremittelt. Tak: Die metere |                     |